## **Treasury Legacy Data**

# (SOP)

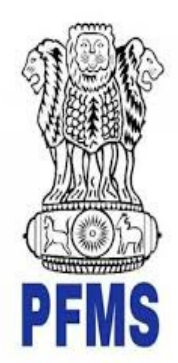

Public Financial Management System, Controller General of Accounts, Department of Expenditure, Ministry of Finance

> Prepared by, Ratnakar Upadhyay (Business Analyst)

## 643

#### **Document Creation History & Change Record**

| Version | Date            | Change Description                       | Prepared By        |
|---------|-----------------|------------------------------------------|--------------------|
| 1.0     | 31-January-2023 | Trazeury Logacy Data Usor Manual (Draft) | Ratnakar Upadhyay  |
|         |                 | Treasury Legacy Data Oser Manuar (Drait) | (Business Analyst) |

#### Reviewers

| Version | Date            | Reviewed By   | Designation                |
|---------|-----------------|---------------|----------------------------|
| 1.0     | 02-January-2023 | Parul Singhal | Assistant Accounts Officer |
|         |                 |               |                            |

#### Approvers

| Version | Date             | Reviewed By      | Designation                        |
|---------|------------------|------------------|------------------------------------|
| 1.0     | 03-February-2023 | Smt. Jaspal Kaur | Jt. Controller General of Accounts |
| 1.0     |                  |                  |                                    |
| 1.0     |                  |                  |                                    |

## **Table of Contents**

| 1 | Introduction                           | 4   |
|---|----------------------------------------|-----|
| 2 | Abbreviations                          | 4   |
| 3 | Treasury Legacy Data entry by SSM      | 4   |
|   | 3.1 Manage Treasury Legacy Data: SSM   | 7   |
| 4 | Treasury Legacy Data approval from SFD | 8   |
| 5 | Treasury Legacy Data approval from PD  | .11 |

#### **1** Introduction

This document describe step by step process of "**Treasury Legacy Data Entry**". The process initiated by the SSM by entering Treasury legacy data for SNA Schemes and subsequently calculate the opening balance of a SNA Scheme, and submit the opening balance to concerned State Finance Department User (SFD) for approval. After approval from SFD the same will be available to PD of the Centrally Sponsored Scheme for approval.

### **2** Abbreviations

| obreviations |                                    |
|--------------|------------------------------------|
| Short Name   | Full Name                          |
| PFMS         | Public Financial Management System |
| SFD          | State Finance Department User      |
| PD           | Programm Division                  |
| SSM          | State scheme Manager               |

#### 3 Treasury Legacy Data entry by SSM

SSM user login to PFMS portal with valid user credentials.

- Forgot Password?
   Activate User
   Register Agency
   Sanctioning Authority Code Creation Form
   Ministry User Registration Form
   Claimant User Registration Form
   Register MIS Reports Users
- Get Password By Unique Agency Code
   Register DBT Beneficiary Mont Checker
- Register DBT Beneficiary Mgmt Check
   Register Treasury Users

| Log In             |         |
|--------------------|---------|
| 2022-2023          |         |
| TestSSM01          |         |
|                    |         |
| vzQt4T             | G<br>₹» |
| Word Verification: |         |
| VZqt4T             |         |
| Log In             |         |

The User Navigates to "My Schemes>Manage SNA Legacy Data>Treasury Legacy Data"

|                          |   | Voctors.                      |                                             |  |
|--------------------------|---|-------------------------------|---------------------------------------------|--|
| AdhocReports             |   |                               |                                             |  |
| SchemeWiseContactDetails | Þ |                               |                                             |  |
| Home                     |   |                               |                                             |  |
| TSA                      | Þ |                               |                                             |  |
| Agency                   | Þ |                               |                                             |  |
| Reports                  |   |                               |                                             |  |
| Masters                  | Þ |                               |                                             |  |
| My Schemes               | Þ | Approve Acc. for Deactivation |                                             |  |
| Agencies                 | Þ | Map SNA/CNA Component to      |                                             |  |
| My Funds                 | ⊳ | Manage SNA Legacy Data        | Treasury Legacy Data                        |  |
| Register/ Track Issue    |   | Add SNA Scheme Ratio          | Manage Treasury Legacy Treasury Legacy Data |  |
|                          |   | Scheme Hierarchy              |                                             |  |
|                          |   | Add SNA Legacy Data           |                                             |  |
|                          |   | Manage SNA Scheme Ratio       |                                             |  |
|                          |   | Scheme Components             |                                             |  |
|                          |   |                               |                                             |  |

The below page of "**Treasury Legacy Data Entry**" opens, The user selects financial year as 2021-22 from drop down, All the State Linked Schemes which were active in 2021-22 and marked as SNA (at any date) appears in the drop down of "State Linked Scheme".

User selects SNA scheme from state linked scheme drop down and the system displays the **"SNA Marking date"** dynamically as per the selected State Linked Scheme.

|                                                                                  | Treasury Legacy Data                                                                                                    |                               |                                |                                   |                                    |                                  |             |  |  |  |  |  |
|----------------------------------------------------------------------------------|----------------------------------------------------------------------------------------------------|-------------------------------|--------------------------------|-----------------------------------|------------------------------------|----------------------------------|-------------|--|--|--|--|--|
|                                                                                  |                                                                                                    |                               |                                | Record Saved St                   | uccessfully,                       |                                  |             |  |  |  |  |  |
| Financial Year:* 2021 State Linked Scheme:* DL19 SNA Marking Date:* 30 Jan       | Financial Year*i         2021-2022         V           State Linked Scheme**         DL 108-aid11         V           SNA Marking Date**         30 Jan 2023         V |                               |                                |                                   |                                    |                                  |             |  |  |  |  |  |
| - A-Outstanding Balance                                                          | - A-Outstanding Balance With State Treasury As On [01 Apr 2021]                                                                                                    |                               |                                |                                   |                                    |                                  |             |  |  |  |  |  |
| [A1]Center Share(Rs.):* 50.00 [A2]State Share(Rs.):* 50.00 [A3]Top Up: 0.00 Save |                                                                                                    |                               |                                |                                   |                                    |                                  |             |  |  |  |  |  |
| - B-Treasury Releases/                                                           | - B-Treasury Releases/ Expenditure From [01 Apr 2021] To SNA Marking Date Through Treasury Integration                                                                 |                               |                                |                                   |                                    |                                  |             |  |  |  |  |  |
| Expenditure reported throu                                                       | Expenditure reported through Treasury Integration* 6000.00 Refer to SNA 10[Voucherwise Treasury Data] Report*                                                          |                               |                                |                                   |                                    |                                  |             |  |  |  |  |  |
| [B1]Center S                                                                     | hare(Rs.):*                                                                                                    | 4,000.00                      | [B2]State                      | Share(Rs.):*                      | 2,000.00                           | (B3)Top Up: 0.00                 | Save        |  |  |  |  |  |
| - C-Enter Treasury Relea                                                         | ase/Expenditure Before                                                                                                    | SNA Marking(Which Te          | Not Reported Through           | Treasury Integration) -           |                                    |                                  |             |  |  |  |  |  |
| C Linter measury neice                                                           | sse/ Experiordire before                                                                                                    |                               | not reported fillough          | Treasury Integration)             |                                    |                                  |             |  |  |  |  |  |
| [C.1] [C.2]<br>Total Release<br>Amount Amount                                    | [C.3]<br>Expenditure R<br>Amount R                                                                                                    | entral Share [C.5]<br>elease  | State Share [C.6]<br>Release E | ] Central Share [(<br>Expenditure | C.7] State Share<br>Expenditure    | Save                             |             |  |  |  |  |  |
| 75.00 60.00                                                                      | 15.00 40.00                                                                                                    | 20.00                         | 10.00                          | 5.00                              |                                    |                                  |             |  |  |  |  |  |
|                                                                                  |                                                                                                    | 10 mm 1 /                     |                                |                                   |                                    |                                  |             |  |  |  |  |  |
| D-Non SNA Expenditur                                                             | e Done By State Treasu                                                                                                    | y After SNA Marking (\        | Which Is Not Reported 1        | Through Treasury Integ            | ration)                            |                                  |             |  |  |  |  |  |
| [D.1] Total Amount                                                               | [D.2] Release Amount                                                                                                    | [D.3] Expenditure<br>Amount   | [D.4] Central Share<br>Release | [D.5] State Share<br>Release      | [D.6] Central Share<br>Expenditure | [D.7] State Share<br>Expenditure | Save        |  |  |  |  |  |
| 12.00                                                                            | 6.00                                                                                                    | 6.00                          | 3.00                           | 3.00                              | 4.00                               | 2.00                             |             |  |  |  |  |  |
| - E-SNA Release Done B                                                           | v State Treasury After S                                                                                                    | NA Marking (Which Is I        | Not Reported Through T         | (reasury Integration) –           |                                    |                                  |             |  |  |  |  |  |
|                                                                                  |                                                                                                    |                               |                                |                                   |                                    |                                  |             |  |  |  |  |  |
| [E.1] Total Amount                                                               | [E.2] Release Amount                                                                                                    | [E.3] Expenditure<br>Amount   | [E.4] Central Share<br>Release | [E.5] State Share<br>Release      | [E.6] Central Share<br>Expenditure | [E.7] State Share<br>Expenditure | Save        |  |  |  |  |  |
| 9.00                                                                             | 2.00                                                                                                    | 7.00                          | 1.00                           | 1.00                              | 2.00                               | 5.00                             |             |  |  |  |  |  |
| F-Non Expenditure Do                                                             | ne By The State Treasury                                                                                                    | / For Financial Year 20       | 22-2023 ———                    |                                   |                                    |                                  |             |  |  |  |  |  |
| [E.1] Total Amount                                                               | (E.2) Release Amount                                                                                                    | [F.3] Expenditure             | [F.4] Central Share            | [F.5] State Share                 | [F.6] Central Share                | [F.7] State Share                | <u>y</u>    |  |  |  |  |  |
| 14.00                                                                            | 4.00                                                                                                    | Amount<br>10.00               | Release<br>2.00                | 2.00                              | Expenditure<br>5.00                | 5.00                             | Save        |  |  |  |  |  |
|                                                                                  | я                                                                                                    | л                             | <u>ा</u>                       |                                   | л                                  |                                  |             |  |  |  |  |  |
| G-Opening Balance in SNA Acco                                                    | unt as on SNA marking dat                                                                                                    | e* 42.00                      | (Accept (+) and (-) num        | bers)                             |                                    |                                  |             |  |  |  |  |  |
| H-Any other Expenditure made                                                     | by SNA or other child agen                                                                                                    | cy which is not reported      | to PFMS(After SNA Markin       | ng till 31 March 2022):*          | 45.00 (A                           | ccept (+) and (-) numbers)       |             |  |  |  |  |  |
| Remarks:*                                                                        | 0K 33                                                                                                    | 111                           | SFI                            | D Remarks:*                       |                                    | PD Remarks:*                     |             |  |  |  |  |  |
| Status:                                                                          | SFDSul                                                                                                    | mitted                        | //                             |                                   |                                    | //                               | <i>//</i>   |  |  |  |  |  |
|                                                                                  |                                                                                                    |                               |                                |                                   |                                    |                                  |             |  |  |  |  |  |
|                                                                                  |                                                                                                    | the state of the state of the |                                | MAR D. LIL. PLANTIN               |                                    |                                  | Save Delete |  |  |  |  |  |
|                                                                                  |                                                                                                    | About Us   Site Map   Prin    | vacy Policy   Contact Us   ©2  | 2009 Public Financial Manage      | ement System. All Rights Res       | erved.                           |             |  |  |  |  |  |

User has to enter and save the details sequentially section wise (As at Table A below). i.e., first section A, then B and so on. Previous section should be saved before moving to the next section.

The user clicks on final **"Save**" button to submit the entered data for SFD approval. The Treasury Legacy is now submitted to SFD user for approval and appears on the Manage page of SFD user. The status of the entry will become 'SFD Submitted'

If the user wishes to make changes, he/she has to clicks on "Delete" button, it will clear the filled data and then the user can submit the data afresh for the said scheme.

(Note: Before filing of Legacy data, please ensure that all the SNA releases made by the state treasury in the financial year 2022-23 till date should be shared with PFMS through Treasury integration and reflected in SNA01 report. Once the legacy data is entered and approved, it cannot be modified later.)

| Section | Name                             | Description                                                   |
|---------|----------------------------------|---------------------------------------------------------------|
| А       | Outstanding Balance with State   | In this field, SSM should enter the outstanding balance       |
|         | Treasury as on 01/04/2021        | lying with State treasury as on 01/04/2021 which was          |
|         |                                  | to be released by state treasury. The amount should be        |
|         |                                  | entered separately for central share, state share and         |
|         |                                  | top up if any. Zero/negative amount will also be              |
|         |                                  | accepted in the form if no balance was there. Once SSM        |
|         |                                  | will save this, the treasury data will be frozen till date.   |
|         |                                  | DEMS through integration                                      |
| B       | Trazeury Releases from 01-Apr-   | The system will auto populate all the treasury data           |
| D       | 2021 to marking SNA to SNA       | shared with PFMS since $01/04/2021$ to SNA marking            |
|         | 2021 to marking SNA to SNA       | date or 31/03/2022 whichever is earlier. The SSM              |
|         | Marking Date through Treasury    | needs to divide this amount among central share, state        |
|         | Integration                      | share and top up (if any). Negative values are not            |
|         |                                  | allowed.                                                      |
| С       | Enter the treasury               | In this field, SSM is allowed to enter the releases/          |
|         | release/Expenditure before SNA   | expenditure amount (if any) which is made by the state        |
|         | marking (which is not reported   | treasury but could not be reported through treasury           |
|         | through Treasury integration).   | integration. The data should be of period from                |
|         |                                  | 01/04/2021 to SNA marking date or 31/03/2022                  |
| D       | Non CNA Emenditure Dana hy       | whichever is earlier.                                         |
| D       | state tracerum Afree CNA marking | avpenditure amount (if any) which is made by the state        |
|         | state treasury Alter SNA marking | treasury but could not be reported through treasury           |
|         | (which is not reported through   | integration. This data should include only the <b>non-SNA</b> |
|         | Treasury integration).           | payments made through State treasury after SNA                |
|         | (Non-SNA Expenditure done by     | marking till 31/03/2022                                       |
|         | state Treasury Dest SNA)         |                                                               |
|         | state measury rost sway          |                                                               |
| Е       | SNA Release done by State        | In this field, SSM is allowed to enter the releases/          |
|         | treasury after SNA Marking (     | expenditure amount (if any) which is made by the state        |
|         | Which is not reported through    | treasury but could not be reported through treasury           |
|         | treasury integration)            | integration. This data should include only the SNA            |
|         |                                  | releases made through State treasury after SNA                |
|         |                                  | marking till 31/03/2022.                                      |
| F       | Non-SNA Expenditure done by      | In this field, SSM is allowed to enter the releases/          |
|         | the state treasury for financial | expenditure amount (If any) which is made by the state        |
|         | year 2022-2023                   | integration. This amount should include non SNA               |
|         |                                  | navments made through treasury in the financial year          |
|         |                                  | 2022-23 till $30/11/2022$ .                                   |

#### TABLE A: Description of Sections (A to H):

| G | Opening Balance in SNA account<br>as on SNA Marking date                                                                                            | This is the opening balance in SNA account as on SNA marking date.<br>It should include all the refunds from child agency (whether they refunded the amount later). This will become the opening balance of SNA and will be shown in SNA01 report as Opening Balance to calculate the unspent balance as on date. |
|---|----------------------------------------------------------------------------------------------------|----------------------------------------------------------------------------------------------------|
| Н | Any other expenditure made by<br>SNA or other child agency which<br>is not reported to PFMS (After<br>SNA marking till 31 <sup>st</sup> March 2022) | This amount should include any expenditure/ transfer done by the SNA agency or any child agency after SNA marking till 31/03/2022, which could not be reported to PFMS.                                                                                                    |

#### 3.1 Manage Treasury Legacy Data: SSM

The User Navigates to "**My Schemes>Manage SNA Legacy Data> "Manage Treasury Legacy Data**" and the page "**Manage Treasury Legacy Data**" opens.

A.

| Agency D              |                               | Altorior version.           | ana i              |
|-----------------------|-------------------------------|-----------------------------|--------------------|
| Reports               |                               |                             |                    |
| Masters D             |                               |                             |                    |
| My Schemes            | Approve Acc. for Deactivation |                             |                    |
| Agencies D            | Map SNA/CNA Component to      |                             |                    |
| My Funds              | Manage SNA Legacy Data 🛛 👂    | Treasury Legacy Data        |                    |
| Register/ Track Issue | Add SNA Scheme Ratio          | Manage Treasury Legacy Data |                    |
|                       | Scheme Hierarchy              | Manage Tre                  | easury Legacy Data |
|                       | Add SNA Legacy Data           |                             |                    |
|                       | Manage SNA Scheme Ratio       |                             |                    |
|                       | Scheme Components             |                             |                    |
|                       |                               |                             |                    |

To view the status of the treasury Legacy Data submitted to state finance department, user selects **"SNA Scheme**" name and **"Status as SFD Submitted"** from drop down and clicks on search button.

|             | Manane Treasury Lenary Nata |         |          |          |                  |        |                      |          |                  |               |            |          |              |                      |         |         |              |
|-------------|-----------------------------|---------|----------|----------|------------------|--------|----------------------|----------|------------------|---------------|------------|----------|--------------|----------------------|---------|---------|--------------|
|             | Manage rreasury Legacy Data |         |          |          |                  |        |                      |          |                  |               |            |          |              |                      |         |         |              |
|             |                             |         |          |          |                  |        |                      |          |                  |               |            |          |              |                      |         |         |              |
|             | SNA Scheme: DL188-sid11     |         |          |          |                  |        |                      |          |                  |               |            |          |              |                      |         |         |              |
|             | Status: SFDSubmitted        |         |          |          |                  |        |                      |          |                  |               |            |          |              |                      |         |         |              |
|             |                             |         |          |          |                  |        |                      |          |                  |               |            |          |              |                      |         |         |              |
|             | Carrols                     |         |          |          |                  |        |                      |          |                  |               |            |          |              |                      |         |         |              |
|             |                             |         |          |          |                  |        |                      | Jean     |                  |               |            |          |              |                      |         |         |              |
|             |                             |         |          |          |                  |        |                      |          |                  |               |            |          |              |                      |         |         |              |
|             | [A] Oute                    | tanding | [R] Te   | acum     | [C] Tec          | acury  | [D] No               | n-SNA    | [F] CNA          | Dalazca       | [6] (      | lon      | [c]          | [H] Any              |         |         |              |
|             | Balanc                      | e with  | Rele     | ases     | Relei            | ises   | Expendit             | ure Done | Done by          | y State       | Expenditu  | ire done | Opening      | other                |         |         |              |
|             | State Tr                    | easury  | /Exper   | iditure  | /Exper           | diture | by state             | Treasury | treasur          | y After       | by State 1 | reasury  | Balance      | Expenditure          |         |         |              |
|             |                             |         | Integrat | ion (TI) | marking which is |        | hich is which is not |          | which is not     |               | vear       |          | SNA          | Child                |         |         |              |
|             |                             |         |          |          | not Re           | ported | ed reported through  |          | reported through |               | Acc        |          | Account      | agency               |         |         |              |
|             |                             |         |          |          | throu            | gh II  |                      | 6        | I rea:<br>Integr | sury<br>ation |            |          | as on<br>SNA | atter SNA<br>marking |         |         |              |
|             |                             |         |          |          |                  |        |                      |          |                  |               |            |          | Marking      | which is             |         |         |              |
| Schama      |                             |         |          |          |                  |        |                      |          |                  |               |            |          | date         | not<br>reported to   | CCM     | DU      |              |
| Name/Code   |                             |         |          |          |                  |        |                      |          |                  |               |            |          |              | PFMS                 | Remarks | Remarks | Status       |
|             | Center                      | State   | Center   | State    | Center           | State  | Center               | State    | Center           | State         | Center     | State    |              |                      |         |         |              |
| DL198-sld11 | 50.00                       | 50.00   | 4,000.00 | 2,000.00 | 50.00            | 25.00  | 7.00                 | 5.00     | 3.00             | 6.00          | 7.00       | 7.00     | 42.00        | 45.00                | ok ssm  |         | SFDSubmitted |

### 4 Treasury Legacy Data approval from SFD

SFD user logs in to PFMS portal using valid user credentials and The User Navigates to "My Scheme> Manage SNA Legacy Data>Manage Treasury Data" and the page "Manage Treasury Legacy Data"

| Home               |                             |
|--------------------|-----------------------------|
| Masters D          |                             |
| Users D            |                             |
| Reports            |                             |
| My Schemes D       | Manage SNA Legacy Data      |
| Treasury Reports D | Manage Treasury Legacy Data |

The below SFD manage page will appears. User selects **"SNA Scheme**" name and **"Status as SFD Submitted"** from drop down and clicks on search button.

|                     |                                 |                   |                                                                                                    |                                         |                                                       |                                                     | Manag                                                          | ge Treasu                                              | ry Legacy I                                                | Data                                                             |                                 |                                    |                                                                      |                                                                                                    |                |               |       |
|---------------------|---------------------------------|-------------------|----------------------------------------------------------------------------------------------------|-----------------------------------------|-------------------------------------------------------|-----------------------------------------------------|----------------------------------------------------------------|--------------------------------------------------------|------------------------------------------------------------|------------------------------------------------------------------|---------------------------------|------------------------------------|----------------------------------------------------------------------|----------------------------------------------------------------------------------------------------|----------------|---------------|-------|
|                     |                                 | SNA Schem         | e: DL198-slo                                                                                                    | 111                                     |                                                       |                                                     |                                                                |                                                        |                                                            |                                                                  |                                 |                                    |                                                                      | · · ·                                                                                                    |                |               |       |
|                     |                                 | Statu             | s: SFDSubm                                                                                                    | nitted                                  |                                                       | ۷                                                   | ]                                                              |                                                        |                                                            |                                                                  |                                 |                                    |                                                                      |                                                                                                    |                |               |       |
|                     |                                 | 4100.435          |                                                                                                    |                                         |                                                       |                                                     |                                                                | Sear                                                   | ch                                                         |                                                                  |                                 |                                    |                                                                      |                                                                                                    |                |               |       |
|                     | [A] Outs<br>Balance<br>State Tr | tanding<br>e with | [B] Tre<br>Relea                                                                                                    | asury<br>ases                           | [C] Tre<br>Relea                                      | asury<br>Ises                                       | [D] Nor<br>Expenditu                                           | n-SNA<br>ure Done                                      | [E] SNA<br>Done by                                         | Release<br>/ State                                               | [F] I<br>Expendit               | lon<br>Ire done                    | [G]<br>Openina                                                       | [H] Any<br>other                                                                                              |                |               |       |
| Scheme<br>Name/Code |                                 | casury            | /Expen<br>through 1<br>Integrat                                                                                                    | iditure<br>Freasury<br>ion (TI)         | /Expen<br>before<br>marking v<br>not Rep<br>throug    | diture<br>SNA<br>which is<br>orted<br>h TI          | by state 1<br>After SNA<br>which<br>reported<br>TJ             | Freasury<br>marking<br>is not<br>through<br>I          | treasur<br>SNA ma<br>which<br>reported<br>Treas<br>Integr  | y After<br>arking<br>is not<br>through<br>sury<br>ation          | by State 1<br>for the fi<br>yea | freasury<br>nancial<br>ar          | Balance<br>with<br>SNA<br>Account<br>as on<br>SNA<br>Marking<br>date | Expenditure<br>by SNA or<br>Child<br>agency<br>after SNA<br>marking<br>which is<br>not<br>reported to<br>PFMS | SSM<br>Remarks | PD<br>Remarks | Stat  |
| Scheme<br>Name/Code | Center                          | State             | / Expention of the second second seco | diture<br>freasury<br>ion (TI)<br>State | /Expender<br>before<br>marking v<br>not Rep<br>throug | diture<br>SNA<br>which is<br>orted<br>h TI<br>State | by state T<br>After SNA<br>which i<br>reported<br>TJ<br>Center | Freasury<br>marking<br>is not<br>through<br>I<br>State | treasur;<br>SNA ma<br>which<br>reported<br>Treas<br>Integr | y After<br>arking<br>is not<br>through<br>sury<br>ation<br>State | by State i<br>for the fi<br>yea | Freasury<br>nancial<br>ar<br>State | Balance<br>with<br>SNA<br>Account<br>as on<br>SNA<br>Marking<br>date | Expenditure<br>by SNA or<br>Child<br>agency<br>after SNA<br>marking<br>which is<br>not<br>reported to<br>PFMS | SSM<br>Remarks | PD<br>Remarks | Statu |

User clicks on hyperlink "Scheme Name /Code" and the SFD approval screen will appear.

|                                                                      |                                      |                               |                                |                              | Welcome: PRAKASH C<br>User Type: StateFinan<br>Financial Year: 2022-2 | HAND<br>ceDepartmentUser<br>023          | 10:26:48 AM       | Change Passwor<br>Login Histor<br>English V |
|----------------------------------------------------------------------|--------------------------------------|-------------------------------|--------------------------------|------------------------------|-----------------------------------------------------------------------|------------------------------------------|-------------------|---------------------------------------------|
|                                                                      |                                      |                               |                                | Treasury Leg                 | acy Data Entry                                                        |                                          |                   |                                             |
| Financial Year:* 20 State Linked Scheme:* DL SNA Marking Date:* 30 3 | 21-2022 V<br>198-sid11 V<br>Ian 2023 |                               |                                |                              |                                                                       |                                          |                   |                                             |
| - A-Outstanding Balan                                                | ce With State Treasury               | As On [01 Apr 2021] —         |                                |                              |                                                                       |                                          |                   |                                             |
| [A1]Center Share(Rs.):*                                              | 50.00                                | A2]State Share(Rs.):*         | 50.00 <b>[A</b>                | 13]Top Up: 0.00              | Save                                                                  |                                          |                   |                                             |
| - B-Treasury Releases,                                               | / Expenditure From [01               | Apr 2021] To SNA Marki        | ng Date Through Trea           | usury Integration ——         |                                                                       |                                          |                   |                                             |
| Evnenditure reported thr                                             | auch Traggury Integration            | . 8.000.00                    | Defer to SNA 10/Vouch          | anuica Trazeuru Datal P      | enert                                                                 |                                          |                   |                                             |
| [B1]Center                                                           | Share(Rs.):*                         | 4,000.00                      | [B2]Sta                        | te Share(Rs.):*              | 2,000.00                                                              | [B3]Top Up: 0.00                         | Save              |                                             |
|                                                                      |                                      |                               |                                |                              |                                                                       |                                          |                   |                                             |
| C-Enter Treasury Rel                                                 | ease/Expenditure Befor               | e SNA Marking(Which Is        | Not Reported Throug            | h Treasury Integratio        | n) ————                                                               |                                          |                   |                                             |
| [C.1] [C.2]                                                          | [C.3] [C.4]                          | Central Share                 | 1 State Share                  | 61 Central Share             | (C 7) State Share                                                     |                                          |                   |                                             |
| Total Release<br>Amount Amount                                       | Expenditure (C.4)<br>Amount          | Release                       | Release (C                     | Expenditure                  | Expenditure                                                           | Save                                     | 7                 |                                             |
| 75.00 60.00                                                          | 15.00 40.00                          | 20.00                         | 10.00                          | ) [5                         | .00                                                                   |                                          |                   |                                             |
|                                                                      |                                      |                               |                                |                              |                                                                       |                                          |                   |                                             |
| D-Non SNA Expendito                                                  | ure Done By State Treas              | ury After SNA Marking (1      | Which Is Not Reported          | d Through Treasury In        | tegration) ————                                                       |                                          |                   |                                             |
| [D.1] Total Amount                                                   | [D.2] Release Amoun                  | t [D.3] Expenditure<br>Amount | [D.4] Central Share<br>Release | e [D.5] State Sha<br>Release | re [D.6] Central Shar<br>Expenditure                                  | e [D.7] State Share<br>Expenditure       |                   |                                             |
| 12.00                                                                | 6.00                                 | 6.00                          | 3.00                           | 3.00                         | 4.00                                                                  | 2.00                                     | Save              |                                             |
|                                                                      |                                      |                               |                                |                              |                                                                       |                                          |                   |                                             |
| E-SNA Release Done                                                   | By State Treasury After              | SNA Marking (Which Is         | Not Reported Through           | h Treasury Integration       | )                                                                     |                                          |                   |                                             |
| IE 11 Total Amount                                                   | (E 3) Balassa Amoun                  | [E.3] Expenditure             | [E.4] Central Share            | e [E.5] State Shar           | re [E.6] Central Shar                                                 | e [E.7] State Share                      |                   |                                             |
|                                                                      | 2.00                                 | Amount                        | Release                        | Release                      | Expenditure                                                           | Expenditure                              | Save              |                                             |
| 8.00                                                                 | 2.00                                 | 1.00                          | 1.00                           | 1.00                         | 2.00                                                                  | 0.00                                     |                   |                                             |
| - F- Non-SNA Expendit                                                | ure Done By The State 1              | Freasury For Financial Ye     | ar 2022-2023 ———               |                              |                                                                       |                                          |                   |                                             |
|                                                                      |                                      |                               |                                |                              |                                                                       |                                          |                   |                                             |
| [F.1] Total Amount                                                   | [F.2] Release Amoun                  | t [F.3] Expenditure<br>Amount | [F.4] Central Share<br>Release | e [F.5] State Sha<br>Release | re [F.6] Central Shar<br>Expenditure                                  | e [F.7] State Share<br>Expenditure       | Save              |                                             |
| 14.00                                                                | 4.00                                 | 10.00                         | 2.00                           | 2.00                         | 5.00                                                                  | 5.00                                     |                   |                                             |
|                                                                      |                                      |                               |                                |                              |                                                                       |                                          |                   |                                             |
| G-Opening Balance in SNA Act                                         | count as on SNA marking o            | late* 42.00                   | (Accept (+) and (-) nu         | umbers)                      | 10.00                                                                 |                                          |                   |                                             |
| H-Any other Expenditure mad                                          | e by SNA or other child ag           | ency which is not reported    | to PFMS(After SNA Mari         | king till 31 March 2022):    | 45.00                                                                 | (Accept (+) and (-) numbers)             |                   |                                             |
| Remarks:*                                                            | UK :                                 | 3.310                         | 5                              | SFD Remarks:*                |                                                                       | • PD Remar                               | 'ks:*             | ,                                           |
|                                                                      |                                      |                               | //                             |                              |                                                                       | //                                       |                   | //                                          |
| status:                                                              | SFDS                                 | submitted                     |                                |                              |                                                                       |                                          |                   |                                             |
|                                                                      |                                      |                               |                                |                              | Appr                                                                  | ove / Reject OutStanding Balance with St | ate Treasury Back |                                             |
|                                                                      |                                      | About Us   Site Map   Pri     | vacy Policy   Contact Us   (   | ©2009 Public Financial Mar   | nagement System. All Rights R                                         | eserved.                                 |                   |                                             |
| 000000                                                               | VIIIIII.                             | 202000                        |                                |                              |                                                                       |                                          |                   |                                             |

State Finance Department User (SFD) user review the entered treasury legacy data and clicks on "Approve/Reject outstanding Balance with State Treasury".

The below screen will appear for entering remarks under "SFD Remarks" text box.

Note: Please do not enter any special character in Remarks. Please keep remarks as short as possible.

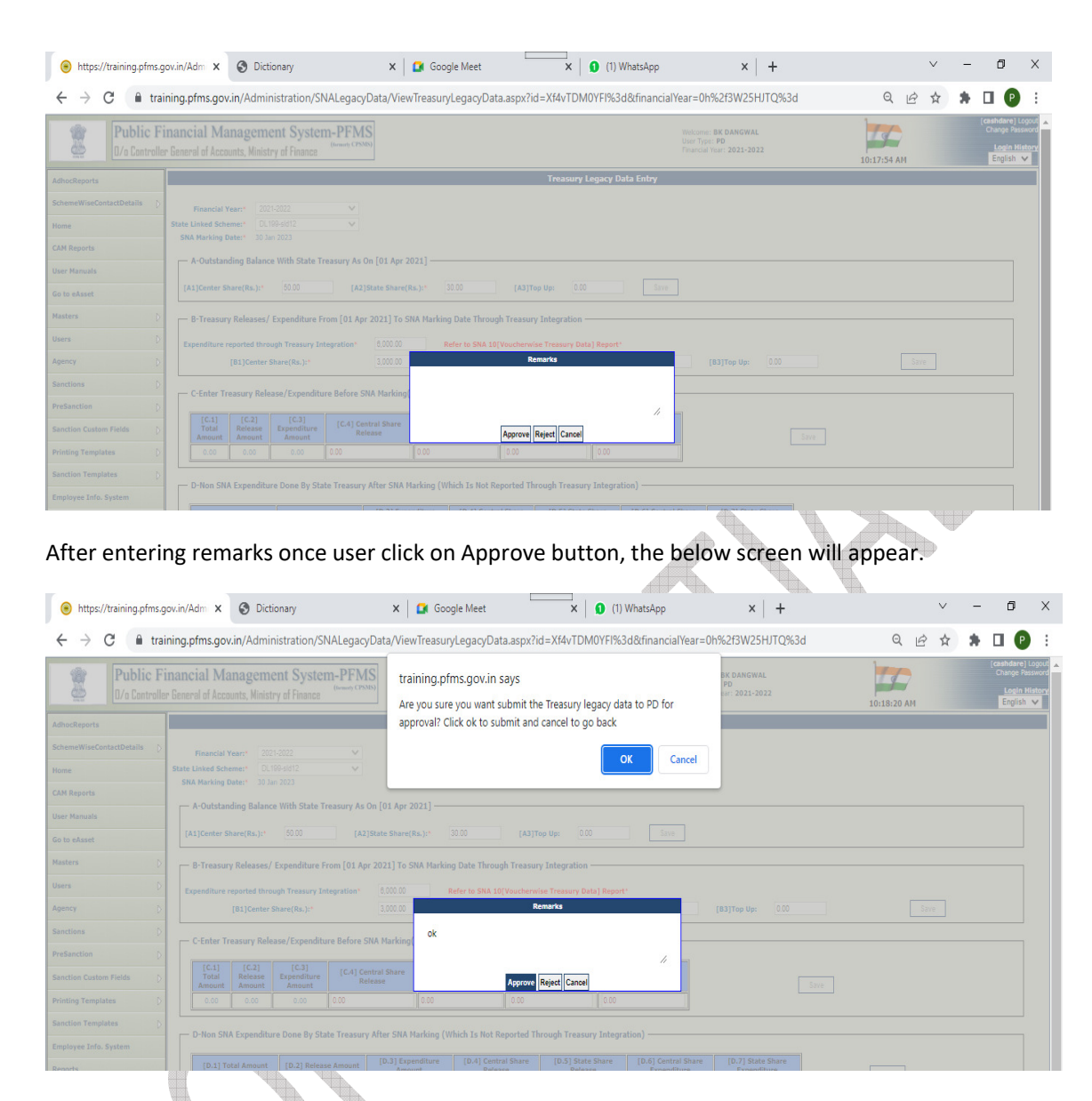

Once Treasury legacy data is approved by SFD, the same will appear on the manage page of PD for approval.

## 5 Treasury Legacy Data approval from PD

PD user logs in to PFMS portal in financial year 2021-22, with valid user credential and the User Navigates to "My Scheme> Manage SNA Legacy Data>Manage Treasury Data" and the page "Manage Treasury Legacy Data"

| Reports                 |   |                               |                             |
|-------------------------|---|-------------------------------|-----------------------------|
| Masters                 | D |                               |                             |
| My Schemes              | Þ | Map DDO to CNA/SNA Schemes    |                             |
| Agencies                | D | Approve Acc. for Deactivation |                             |
| My Funds                | D | View Scheme Component         |                             |
| Scheme Allocation       | D | Map SNA/CNA Component to      |                             |
| Register/ Track Issue   |   | Manage SNA Legacy Data 👔      | Manage Treasury Legacy Data |
| Utilisation Certificate | D | Manage SNA Component to HA    | Manage Treasury Legacy Data |
| OLD UC                  | D | Scheme Hierarchy              |                             |

The below screen will appear and the user select "Centrally sponsored scheme", "state", "SNA scheme" and "Status as PD submitted" from drop down and clicks on Search button

| Centrally Sponsored Scheme: * | Crop science   | ~ |
|-------------------------------|----------------|---|
| State: *                      | Delhi          | ~ |
| SNA Scheme: *                 | DL-198         | * |
| Status:                       | PD-submitted 🗸 |   |
|                               |                |   |
|                               |                |   |

After click on search button the below manage page appears.

|                                                                                                    |                   |              |                   |              |              |            |               |                 |               |              | 2023             |              | 10:53:5         | 7 AM            |         |         | English V |
|----------------------------------------------------------------------------------------------------|-------------------|--------------|-------------------|--------------|--------------|------------|---------------|-----------------|---------------|--------------|------------------|--------------|-----------------|-----------------|---------|---------|-----------|
|                                                                                                    |                   |              |                   |              |              |            | Manage Trea   | sury Legacy Dat | •             |              |                  |              |                 |                 |         |         |           |
|                                                                                                    | Centrally Sponsor | od Scheme •  | CORS-CROP SCIENCE |              |              |            |               |                 |               |              |                  |              |                 | 7               |         |         |           |
|                                                                                                    |                   | State: *     | DELHI             |              |              |            |               |                 |               |              |                  |              |                 | 7               |         |         |           |
|                                                                                                    | s                 | NA Scheme: * | DL198-6811        |              |              |            |               |                 |               |              |                  |              |                 |                 |         |         |           |
|                                                                                                    |                   | Status       | POSignified       |              |              | ¥          |               |                 |               |              |                  |              |                 |                 |         |         |           |
|                                                                                                    |                   |              |                   |              |              |            |               |                 |               |              |                  |              |                 |                 |         |         |           |
|                                                                                                    |                   |              |                   |              |              |            |               | earch           |               |              |                  |              |                 |                 |         |         |           |
|                                                                                                    |                   |              |                   |              |              |            |               |                 |               |              |                  |              |                 |                 |         |         |           |
|                                                                                                    | (A) Outstanding B | ince with    | (B) Treasure      | Releases     | (C) Transus  | Palazzas   | (D) Non-SN    | Expenditure     | IEI SNA Rala  | ana Done bu  | (II) Non Excerci | Dura done bu | (d) Opening     | Dil Ann         | -       |         |           |
|                                                                                                    | State Treas       | wy           | /Expenditu        | re through   | /Expenditure | before SNA | Done by state | Treasury After  | State treasu  | y After SNA  | State Treas      | ury for the  | Balance with    | other           |         |         |           |
|                                                                                                    |                   |              | Treasury Ince     | gration (11) | Reported t   | hrough TI  | reported      | through TI      | reported thro | ugh Treasury | Tinança          | n year       | as on SNA       | by SNA or       |         |         |           |
|                                                                                                    |                   |              |                   |              |              |            |               |                 | Integr        | ation        |                  |              | Marking<br>date | Child<br>agency |         |         |           |
|                                                                                                    |                   |              |                   |              |              |            |               |                 |               |              |                  |              |                 | after SNA       |         |         |           |
|                                                                                                    |                   |              |                   |              |              |            |               |                 |               |              |                  |              |                 | which is        |         |         |           |
|                                                                                                    |                   |              |                   |              |              |            |               |                 |               |              |                  |              |                 | reported to     | SSM     | PD      |           |
| Scheme Name/Code                                                                                                    |                   |              |                   |              |              |            |               |                 | 2             |              |                  |              |                 | PPHS            | Remarks | Remarks | Status    |
| (Market)                                                                                                    | Center            | State        | Center            | State        | Center       | State      | Center        | State           | Center        | State        | Center           | state        | 17.00           | -               |         |         |           |
| 100 Million 100 Million 100 Mi | 50.00             | 50.00        | 4,000.00          | 2,000.00     | \$0.00       | 25.00      | 7.00          | 5.00            | 3.00          | 6.00         | 7.00             | 7.00         | 42.00           | 43.00           | 00.5525 |         | TV050710  |

User clicks on hyperlink "Scheme Name /Code" and the PD approval screen appears.

©PFMS 2022, All Rights Reserved with PFMS, O/o Controller General of Accounts, Min. of Finance, GOI 12

| Fir<br>tate Lini<br>SNA M |                   |                            |                |                             |                                |                                  |                                  |                             | 10:18:53 AM |  |
|---------------------------|-------------------|----------------------------|----------------|-----------------------------|--------------------------------|----------------------------------|----------------------------------|-----------------------------|-------------|--|
| Fir<br>tate Lini<br>SNA M | and the second    |                            |                |                             |                                | Treasury Legac                   | y Data Entry                     |                             |             |  |
| tate Lini<br>SNA M        | nancial rear:     | 2021-2022                  | ~              |                             |                                |                                  |                                  |                             |             |  |
| SNA M                     | ked Scheme:*      | DL199-sld12                | ~              |                             |                                |                                  |                                  |                             |             |  |
|                           | larking Date:*    | 30 Jan 2023                |                |                             |                                |                                  |                                  |                             |             |  |
| A-0                       | Outstanding Ba    | ance With State Tre        | asury As       | On [01 Apr 2021] —          |                                |                                  |                                  |                             |             |  |
| [A1]0                     | Center Share(Rs.  | 50.00                      | [A2            | ]State Share(Rs.):*         | 30.00 [A                       | 3]Тор Up: 0.00                   | Save                             |                             |             |  |
| _ 0.1                     | Troacury Poloa    | oc / Evnanditura Era       | m [01 Ar       | ar 2021] To SNA Mark        | ing Data Through Trea          |                                  |                                  |                             |             |  |
|                           | rreasury keleas   | es/ expenditure rro        | uu for w       | JI 2021] TO SNA Mark        | ing bate through trea          | sury integration                 |                                  |                             |             |  |
| Exper                     | nditure reported  | through Treasury Inte      | gration*       | 8,000.00                    | Refer to SNA 10[Vouch          | erwise Treasury Data] Rep        | iort*                            |                             |             |  |
|                           | [B1]Cer           | ter Share(Rs.):*           |                | 3,000.00                    | [B2]Sta                        | te Share(Rs.):*                  | 3,000.00                         | [B3]Top Up: 0.00            | Save        |  |
| - C-E                     | Enter Treasury    | Release/Expenditure        | e Before S     | SNA Marking(Which I         | Not Reported Throug            | h Treasury Integration)          |                                  |                             |             |  |
|                           | [C.1] [C.2]       | [[.3]                      |                |                             |                                |                                  |                                  |                             |             |  |
| A                         | Total Release     | e Expenditure<br>nt Amount | [C.4] Ce<br>Re | entral Share [C.5<br>elease | ] State Share [C<br>Release    | .6] Central Share<br>Expenditure | [C.7] State Share<br>Expenditure | Save                        |             |  |
|                           | 0.00 0.00         | 0.00                       | 0.00           | 0.00                        | 0.00                           | 0.0                              | 0                                |                             |             |  |
|                           |                   |                            |                |                             |                                |                                  |                                  |                             |             |  |
| C D-1                     | Non SNA Expen     | diture Done By State       | Treasur        | y After SNA Marking (       | Which Is Not Reported          | I Through Treasury Inte          | gration)                         |                             |             |  |
|                           | [D.1] Total Amo   | int [D.2] Release          | Amount         | [D.3] Expenditure           | [D.4] Central Share<br>Release | [D.5] State Share<br>Release     | [D.6] Central Share              | [D.7] State Share           |             |  |
| 0.0                       | 00                | 0.00                       |                | 0.00                        | 0.00                           | 0.00                             | 0.00                             | 0.00                        | Save        |  |
|                           |                   |                            |                |                             |                                |                                  |                                  |                             |             |  |
| E-8                       | SNA Release Do    | ne By State Treasur        | y After SI     | NA Marking (Which Is        | Not Reported Through           | Treasury Integration)            |                                  |                             |             |  |
|                           | [E.1] Total Amo   | IF.21 Release              | Amount         | [E.3] Expenditure           | [E.4] Central Share            | E.5] State Share                 | [E.6] Central Share              | [E.7] State Share           |             |  |
| 22                        | 200               | 10.00                      | Allouin        | Amount<br>12.00             | Release                        | Release                          | Expenditure                      | Expenditure                 | Save        |  |
|                           |                   | 10.00                      | _              | 12.00                       | 0.00                           | 0.00                             |                                  |                             |             |  |
| - F- I                    | Non-SNA Exper     | diture Done By The         | State Tre      | asury For Financial Y       | ear 2022-2023 ———              |                                  |                                  |                             |             |  |
|                           |                   |                            |                | [F.3] Expenditure           | [E.4] Central Share            | (E.5) State Share                | [E.6] Central Share              | IE.71 State Share           |             |  |
|                           | [F.1] Total Amo   | int [F.2] Release          | Amount         | Amount                      | Release                        | Release                          | Expenditure                      | Expenditure                 | Save        |  |
| 28                        | 3.00              | 12.00                      |                | 14.00                       | 5.00                           | 7.00                             | 6.00                             | 8.00                        |             |  |
| Oneni                     | a Balance in Chie | Account as on SNA          | whine det      | -15.00                      | (Accept (+) and ( )            | mbars)                           |                                  |                             |             |  |
| Any oth                   | g balance in SNA  | ade by SNA or other o      | hild agen      | cy which is not reported    | to PFMS(After SNA Mari         | sing till 31 March 2022):*       | -20.00                           | Accept (+) and (-) numbers) |             |  |
|                           |                   |                            | ok ssi         | M                           |                                | ,<br>[                           | ok sfd                           |                             |             |  |
|                           |                   |                            |                |                             |                                |                                  |                                  |                             |             |  |

PD user reviews/ verifies the approved data from State Finance Department User (SFD) and click on "Approve/Reject outstanding Balance with State Treasury".

The below screen will appear for entering remarks under "PD Remarks" text box.

|               | Public F | inar<br>er Gen | eral of Acco | anagem<br>unts, Minist | ent Syster<br>try of Finance | m-PFN      | IS<br><sub>MSD</sub>   |                         |                 |            | e: BK DANGWAL<br>pe: PD<br>at Year: 2021-2022 | 10:17:54 |
|---------------|----------|----------------|--------------|------------------------|------------------------------|------------|------------------------|-------------------------|-----------------|------------|-----------------------------------------------|----------|
|               |          |                |              |                        |                              |            |                        |                         | Treasury Legacy | Data Entry |                                               |          |
| SchemeWiseCon |          |                | Financial Y  |                        |                              |            |                        |                         |                 |            |                                               |          |
|               |          |                |              |                        |                              |            |                        |                         |                 |            |                                               |          |
| CAM Reports   |          |                | - A-Outstan  |                        |                              |            |                        |                         |                 |            |                                               |          |
| User Manuals  |          |                |              |                        |                              |            |                        |                         |                 |            |                                               |          |
|               |          |                |              |                        |                              |            |                        |                         |                 |            |                                               |          |
|               |          |                | - B-Treasur  | y Releases/            | Expenditure F                | rom [01 A  | pr 2021] To SNA Marki  | ng Date Through Treasu  | y Integration   |            |                                               |          |
|               |          |                |              |                        |                              |            |                        |                         |                 |            |                                               |          |
|               |          |                |              | [B1]Center             | Share(Rs.):*                 |            | 3,000.00               |                         | emarks          |            | [83]Top Up: 0.00                              |          |
|               |          |                |              |                        |                              |            |                        |                         |                 |            |                                               |          |
|               |          |                |              |                        |                              | ire Before | SNA Marking            |                         |                 | 4          |                                               |          |
|               |          |                |              |                        |                              |            | entral Share<br>elease | Approve                 | Reject Cancel   |            |                                               |          |
|               |          |                |              |                        |                              |            |                        |                         |                 |            |                                               |          |
|               |          |                |              |                        | Dana Ru Sk                   |            |                        | which To Mat Donastad T |                 |            |                                               |          |
|               |          |                |              |                        |                              |            |                        |                         |                 |            |                                               |          |
|               |          |                |              |                        |                              |            |                        |                         |                 |            |                                               |          |
|               |          |                |              |                        |                              |            |                        |                         |                 |            |                                               |          |
|               |          |                |              |                        |                              |            |                        |                         |                 |            |                                               |          |
|               |          |                | -            |                        |                              |            |                        |                         |                 |            |                                               |          |
|               |          |                |              |                        |                              |            |                        |                         |                 |            |                                               |          |

After entering remarks once user clicks on Approve button the data will be approved and further no change can be done.

Note: If SFD/PD will reject the data, then SSM needs to enter the complete data again.